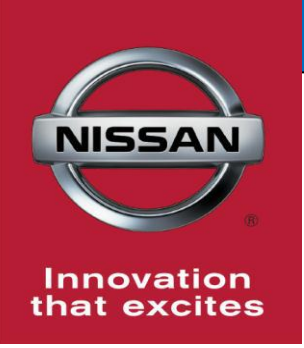

# **QUALITY ACTION**

## Transmission Control Module (TCM) Reprogram Dealer Inventory

Reference: PM942 Date: March 31, 2020

CAMPAIGN

**BULLETIN** 

Attention: Dealer Principal, Sales, Service & Parts Managers

| Affected Models/Years: | Affected    | Dealer     | SERVICE COMM     | Stop Sale |
|------------------------|-------------|------------|------------------|-----------|
|                        | Population: | Inventory: | Activation date: | In Effect |
| MY2020 Sentra (B18)    | NA          | 96         | March 31, 2020   | YES       |

### \*\*\*\*\*Dealer Announcement\*\*\*\*\*

Nissan is conducting a dealer inventory quality action and requiring dealers to update the Transmission Control Module (TCM) software on **96** specific 2020 Sentra vehicles identified in Service Comm. The subject vehicles do not have the latest level of software installed.

Affected vehicles **are subject** to stop sale and are either currently in dealer inventory or assigned and in transit to the dealer.

### \*\*\*\*\*What Dealers Should Do\*\*\*\*\*

### PLEASE FOLLOW THE ATTACHED REPAIR INSTRUCTIONS:

- Verify if vehicles are affected by this quality action using Service Comm or DBS National Service History – Open Campaigns I.D. <u>PM942</u>
  - New vehicles in dealer inventory can also be identified using DBS (Sales-> Vehicle Inventory, and filter by Open Campaign).
    - Refer to NPSB 15-460 for additional information
  - <u>Please continue to check newly arriving inventory for campaign</u> <u>applicability.</u>
- 2. Please <u>do not drive, loan, sell or trade</u> the specific vehicles in Dealer Inventory subject to this Quality Action.
- 3. Dealers must use the attached procedure to install the updated software prior to retail delivery of the vehicle.
- 4. The service department should submit the applicable warranty claim for the action performed so it can be closed on Service Comm and release the vehicle.

### \*\*\*\*\* Dealer Responsibility \*\*\*\*\*

It is the dealer's responsibility to check Service Comm or DBS National Service History – Open Campaign using the appropriate campaign I.D for the inspection status on each affected vehicle currently in new vehicle inventory.

### Thank you for your prompt attention to this matter.

### NISSAN NORTH AMERICA, INC.

Aftersales DIVISION

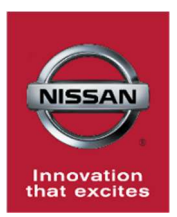

## PM942 - 2020 SENTRA TRANSMISSION CONTROL UNIT REPROGRAMMING

### SERVICE PROCEDURE:

- 1. Verify vehicle is not in "Shipping Mode".
  - Remove Fuse J/B cover
  - Verify the Extended Storage Switch is pressed in as shown in Figure 1

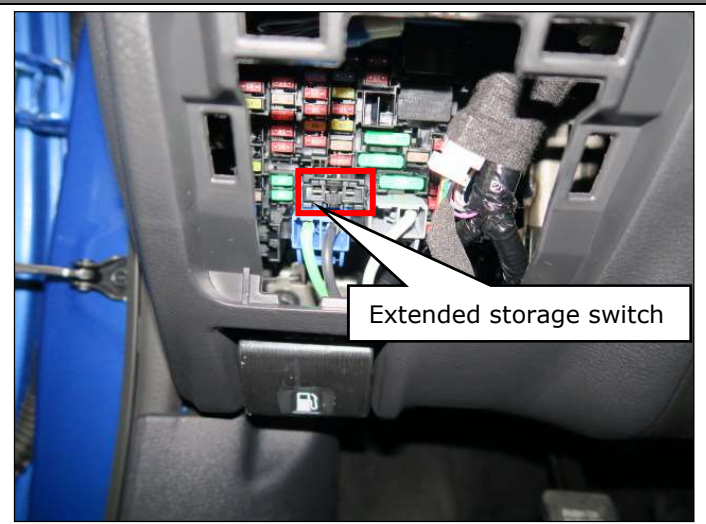

Figure 1

2. Connect a battery maintainer or smart charger to the 12V battery.

### NOTICE

If the vehicle battery voltage drops below 12.0V or above 15.5V during reprogramming, the ECU may become damaged.

- 3. Prepare CONSULT 3+ (C3+) for reprogramming.
  - Connect C3+ VI2 to the DLC
  - Turn the ignition on
  - Turn the hazard lamps on to prevent the ignition from turning off
  - Open the C3+ program

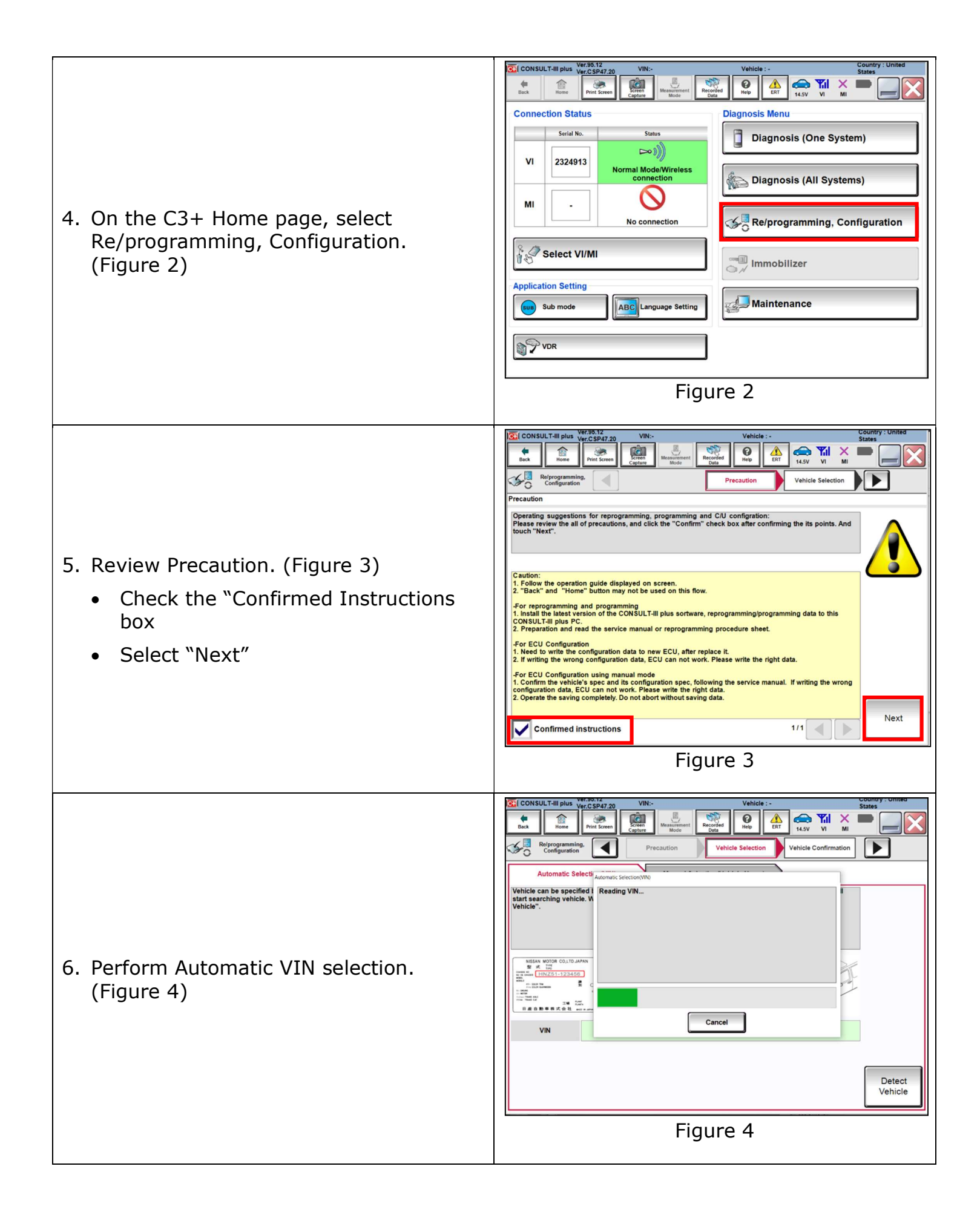

| 7. | Confirm VIN, Model, and year are<br>correct. (Figure 5)<br>• Select "Confirm"                   | CONSULT-III plus       Veri CSP47_20<br>(Consult)       VN:-<br>(Consult)       Vehicle :-<br>(Consult)       Country : United<br>(Example)         Image: Configuration       Image: Configuration       Image: Configuration       Image: Configuration         Please confirm selected information and touch "Confirm". In case you want to select another vehicle,<br>fouch "Change".       Image: Configuration         VIN or Chassis #       ********       Vehicle Confirmation         Model Year       2020MY       Image: Confirm         1/1       Image: Confirm       Image: Confirm         1/1       Image: Confirm       Image: Confirm         Figure 5       Figure 5       Image: Confirm                                                                                                    |
|----|-------------------------------------------------------------------------------------------------|----------------------------------------------------------------------------------------------------|
| 8. | Confirm VIN. (Figure 6)<br>• Select "Confirm"                                                   | <complex-block><complex-block><complex-block><complex-block><complex-block><complex-block><complex-block></complex-block></complex-block></complex-block></complex-block></complex-block></complex-block></complex-block>                                                                                                    |
| 9. | Locate and select "Transmission" from<br>the available systems located on<br>Page 2. (Figure 7) | Image: Selection       Image: Selection       Image: Selection <td< td=""></td<> |

| 10. Select "Reprogramming". (Figure 8)                                                                                                    | <complex-block><complex-block><complex-block><complex-block><complex-block><complex-block></complex-block></complex-block></complex-block></complex-block></complex-block></complex-block>                                                                                                    |  |  |
|----------------------------------------------------------------------------------------------------|----------------------------------------------------------------------------------------------------|--|--|
| 11. Check TCM part number. (Figure 9)                                                                                                    | Image: New Source         Image: New Source         Image: NewSource         Image: NewSource                                                                                                    |  |  |
| <ul> <li>Is the TCM part number 31036-<br/>6LW0A?</li> <li>If NO Select "Save" to continue TCM<br/>reprogramming procedure on Step<br/>12.</li> <li>If YES, Reprogramming is NOT<br/>needed. Continue to claims<br/>information and claim operation code<br/>PM9421 "Reprogram Not Needed".</li> </ul> | Touch "Save" to save operation log and the current part number as listed below to CONSULT.         Operation log helps to restart next operation by selecting suitable operation log. Operation log is erased         File Label       ####################################                                                                                                    |  |  |
| <ul> <li>12. Review both pages of Precautions.<br/>(Figure 10)</li> <li>Check the "Confirmed Instructions<br/>box</li> <li>Select "Next".</li> </ul>                                                                                                    | Image: Second second second |  |  |

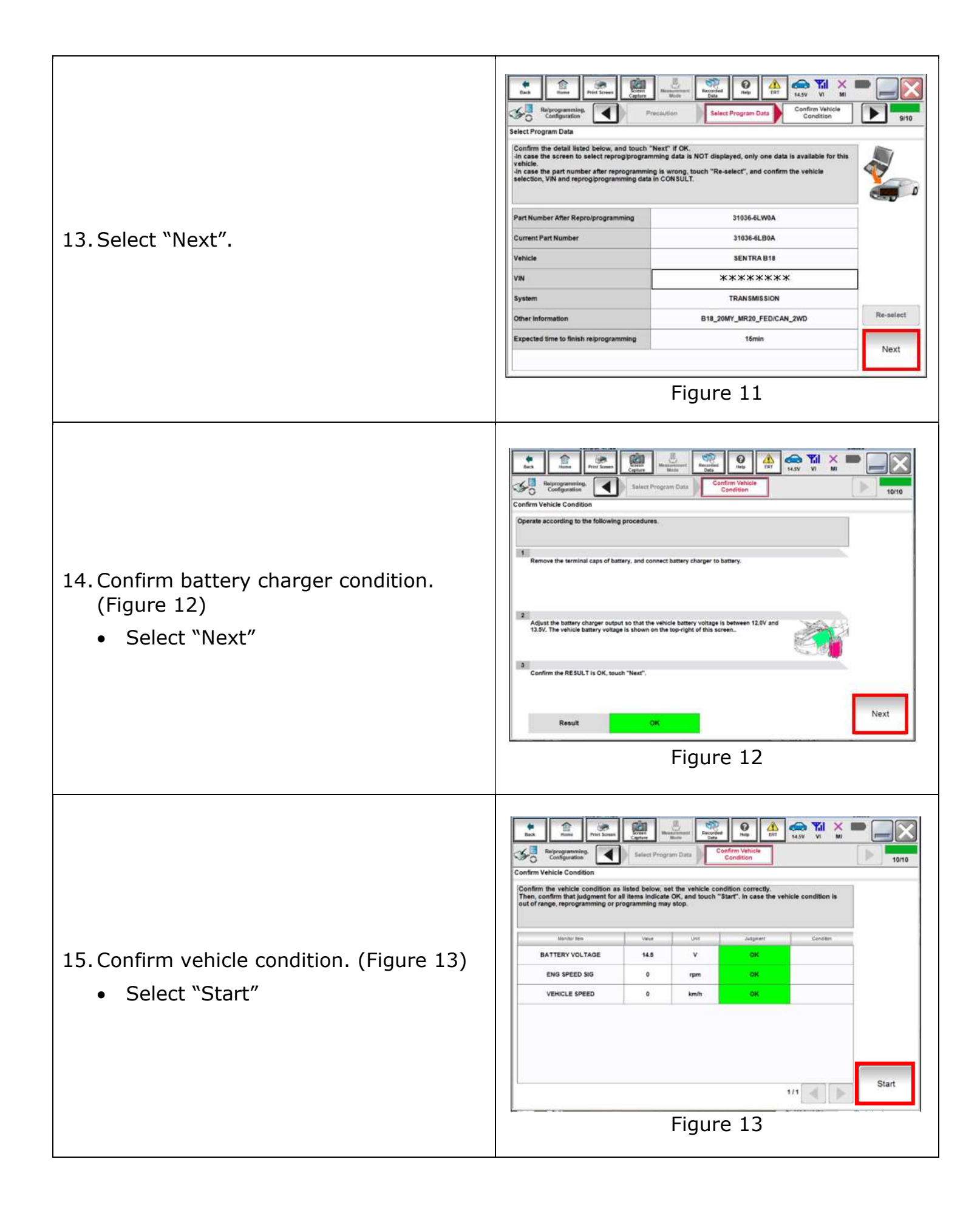

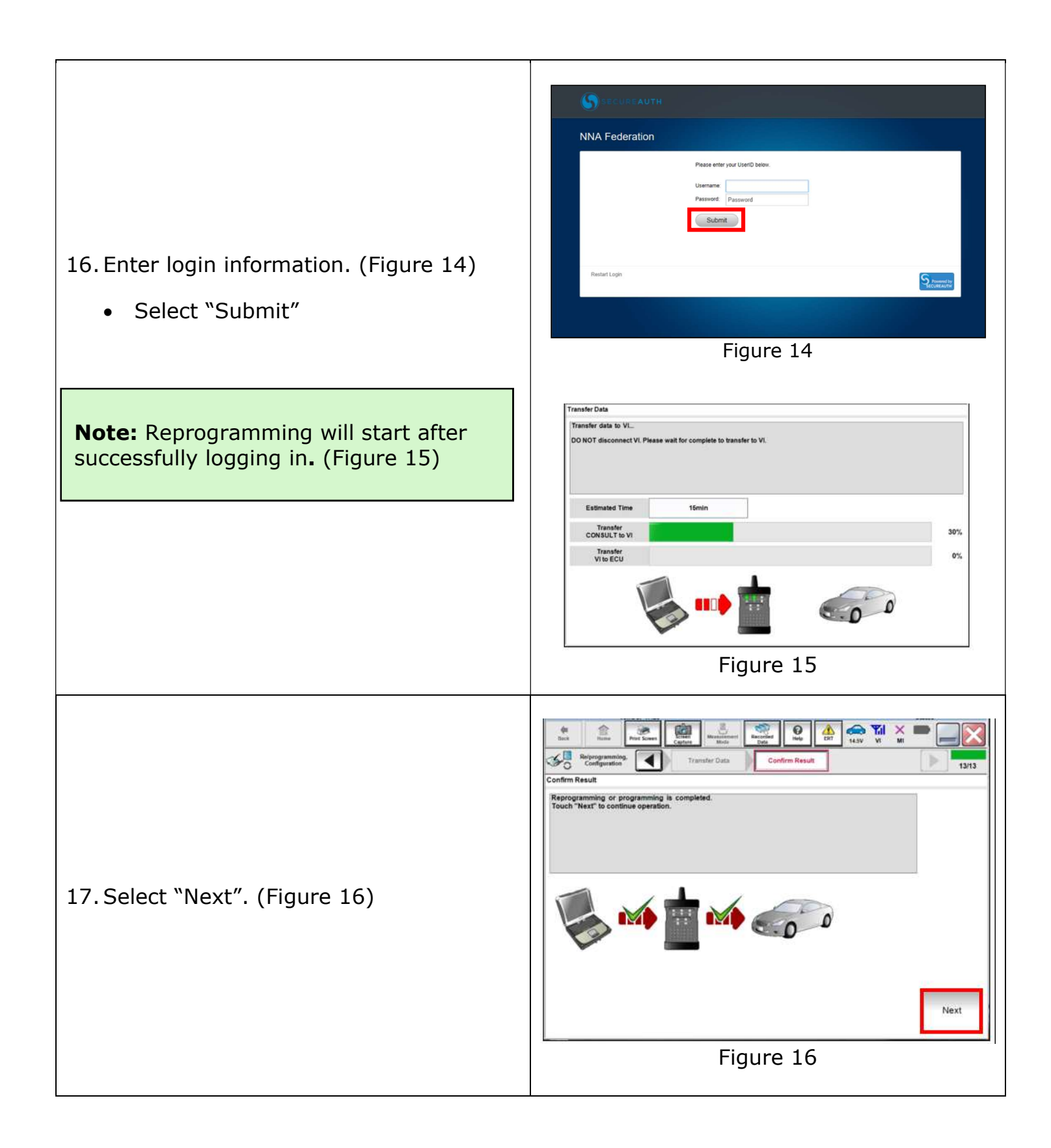

| <ul> <li>18. Cycle the ignition. (Figure 17)</li> <li>Turn the ignition OFF</li> <li>Turn the ignition ON</li> <li>DTC's will be erased</li> </ul>                                                                                                    | <complex-block><complex-block><complex-block><complex-block><complex-block><complex-block><complex-block><image/></complex-block></complex-block></complex-block></complex-block></complex-block></complex-block></complex-block> |
|----------------------------------------------------------------------------------------------------|----------------------------------------------------------------------------------------------------|
| <ul> <li>19. Reprogramming complete.</li> <li>Print reprogramming results and attach to repair order</li> <li>Select Confirm to return to C3+ Homepage (Figure 18)</li> <li>Turn the ignition off</li> <li>Remove the VI2 from the vehicle</li> <li>Remove the battery maintainer or smart charger from the vehicle</li> </ul> | <complex-block><complex-block><complex-block></complex-block></complex-block></complex-block>                                                                                                    |

## **CLAIMS INFORMATION**

## Submit claim using the following claims coding:

## Work Order Line Type: "CM" Campaign

## Campaign: PM942

| Claim Type:                   | СМ              |                        |                            |                        |  |
|-------------------------------|-----------------|------------------------|----------------------------|------------------------|--|
| PNC:                          | PM942           |                        | Innovation<br>that excites |                        |  |
| Symptom:                      | ZZ              |                        |                            |                        |  |
| Diagnosis:                    | 99              |                        |                            |                        |  |
|                               | On              | Flat                   | Parts                      | Expense                |  |
| Description:                  | Codes           | Rate<br>Time           | Required<br>on claim       | Code<br>Required       |  |
| Description:<br>Reprogram TCM | Codes<br>PM9420 | Rate<br>Time<br>0.8 Hr | Required<br>on claim<br>NO | Code<br>Required<br>NO |  |